## CARA MENJALANKAN PROGRAM

- 1. Pastikan software appserv sudah terinstal.
- 2. Ekstrak di root folder misalnya C:\AppServ\www
- 3. Buat database di phpmyadmin dan import file TA.sql
- 4. Setting informasi database di folder include/koneksi.php

5. Untuk pengelolaan administrasi, loginlah sebagai Admin